UNCLASSIFIED

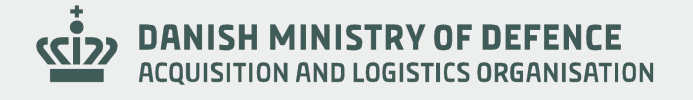

## **Future Land Forces.**

Warzaw, November 2024

UNCLASSIFIED

UNCLASSIFIED

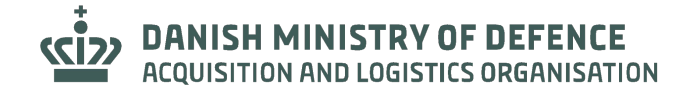

# Procuring weapon systems for the Danish Army – moving beyond the 2% defence spending NATO guideline.

Major Jacob Knudsen, Danish Ministry of Defence Acquisition and Logistics Organisation

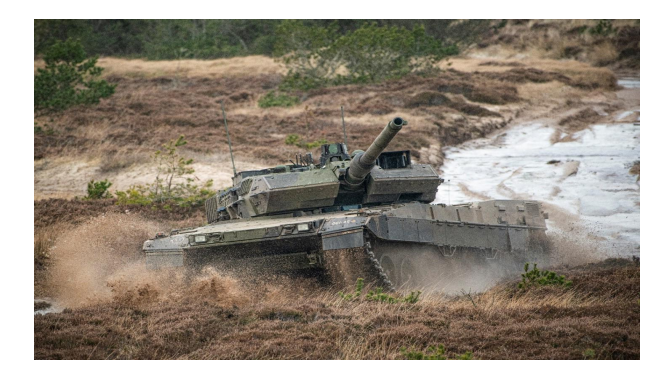

UNCLASSIFIED

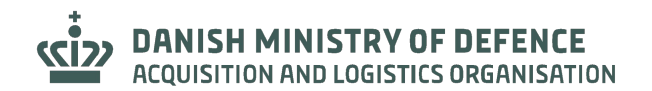

UNCLASSIFIED

### FIELDING A HEAVY BRIGADE BY 2028 - 2032

#### Objective:

 Be able to field a heavy brigade by 2028 – 2032.

#### Current situation:

- Capable of fielding one (1) Bn-sized unit.
- Only 1/3 of the total amount of materiel needed to field a heavy brigade at hand.
- Absence of a Study and Development pillar in the Army.

2024!

#### Challenges:

- Planning capacity.
- Implementation capacity.
- Time.
- Purchasing processes not suited to match *time versus task*.

2024 ->

#### Solutions:

 Manage customer requirements and expectations.

Aquistion and Logistics

Organisation

Integrate the defense industry from the very beginning to the very end.

Defense Command

> Army Command

Risk tolerance

2024 - 2032

UNCLASSIFIED

2024 ->

**DANISH MINISTRY OF DEFENCE** ACQUISITION AND LOGISTICS ORGANISATION

Lautrupbjerg 1-5 2750 Ballerup

Telefon: +45 7281 4000 E-mail: <u>fmi@mil.dk</u> www.fmi.dk

UNCLASSIFIED

UNCLASSIFIED